# Digital Dialogue Pakistan Registration and Login Process

Created by

# After you have reached the site Click on Sign Up

| ٥ | Email    |
|---|----------|
|   | Password |
| S | Sign Up  |
|   | LOGIN    |
|   |          |

STEP 2

# Type Your username and other details including your password

|               | Registration       |
|---------------|--------------------|
| First Name:   | Last Name:         |
| Email:        | Organization:      |
|               | Enter organization |
| Dependence to | Phono              |

# Click on Agrees terms

| Password:    |  |
|--------------|--|
|              |  |
| Agree Terms: |  |
|              |  |
|              |  |
|              |  |

## STEP 4

| Department: Phone:   IT   Password:   Confirm Password:   •••••••••••••••••••••••••••••••••••• | Department: Phone:<br>IT<br>Password: Confirm Password:                                                                                                    |              |         |                   |  |
|------------------------------------------------------------------------------------------------|----------------------------------------------------------------------------------------------------|--------------|---------|-------------------|--|
| Department: Phone:   IT   Password:   Confirm Password:   •••••••••••••••••••••••••••••••••••• | Department: Phone:   IT IT   Password: Confirm Password:   Image: Confirm Password: Image: Confirm Password:   Image: Confirm Password: Image: Confirm Password: <t< th=""><th></th><th></th><th></th><th></th></t<> |              |         |                   |  |
| IT Password: Confirm Password: Agree Terms: REGISTER                                           | IT Password: Confirm Password: Agree Terms: REGISTER                                                                                                    | Department:  |         | Phone:            |  |
| Password: Confirm Password:  Agree Terms:                                                      | Password: Confirm Password:  Agree Terms:                                                                                                    | Т            |         |                   |  |
| Agree Terms:                                                                                   | Agree Terms:                                                                                                    | Password:    |         | Confirm Password: |  |
| Agree Terms:                                                                                   | Agree Terms:                                                                                                    |              | $\odot$ |                   |  |
| REGISTER                                                                                       | REGISTER                                                                                                    | Agree Terms: | DEC     |                   |  |
|                                                                                                |                                                                                                    |              | REG     | ISTER             |  |
|                                                                                                |                                                                                                    |              |         |                   |  |

# <u>Type in your email</u>

|          | 5        |                  | ) |
|----------|----------|------------------|---|
| <b>a</b> | Password | ۲                | ) |
| Sig      | n Up     | Forgot Password? |   |
|          | LOG      | SIN              |   |
|          |          |                  |   |

#### STEP 6

# Type your password

| Bign Up | •<br>Forgot Password? | ) |
|---------|-----------------------|---|
| LO      | GIN                   |   |
|         |                       |   |

## Click on LOGIN

| â ····  | ٥                | ) |
|---------|------------------|---|
| Sign Up | Forgot Password? |   |
|         | LOGIN            |   |
|         |                  |   |

## STEP 8

# Click on Approval Code

| PD≁ | User Management   | Approval Code |          |
|-----|-------------------|---------------|----------|
|     |                   |               |          |
|     | Todo List: 🕕      |               |          |
|     | FILTER<br>Actions | PPD Name      | End Date |

Paste the approval code given for your PPD

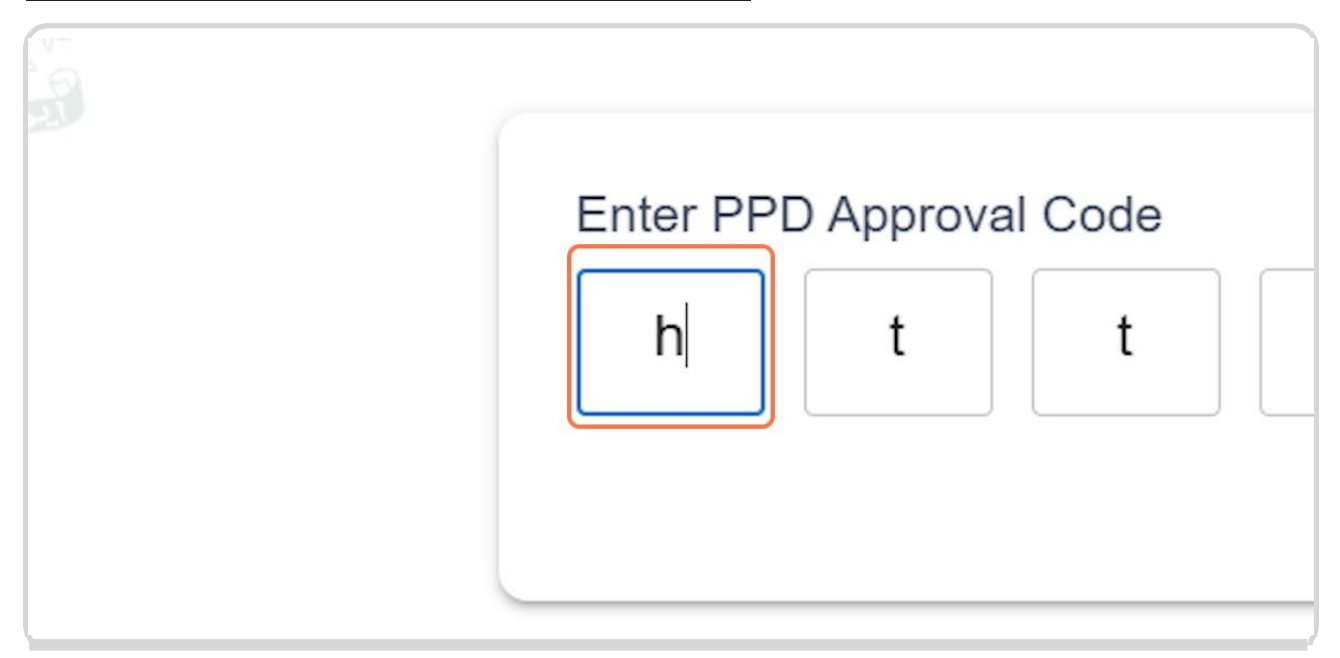

STEP 10

Click on Send Code

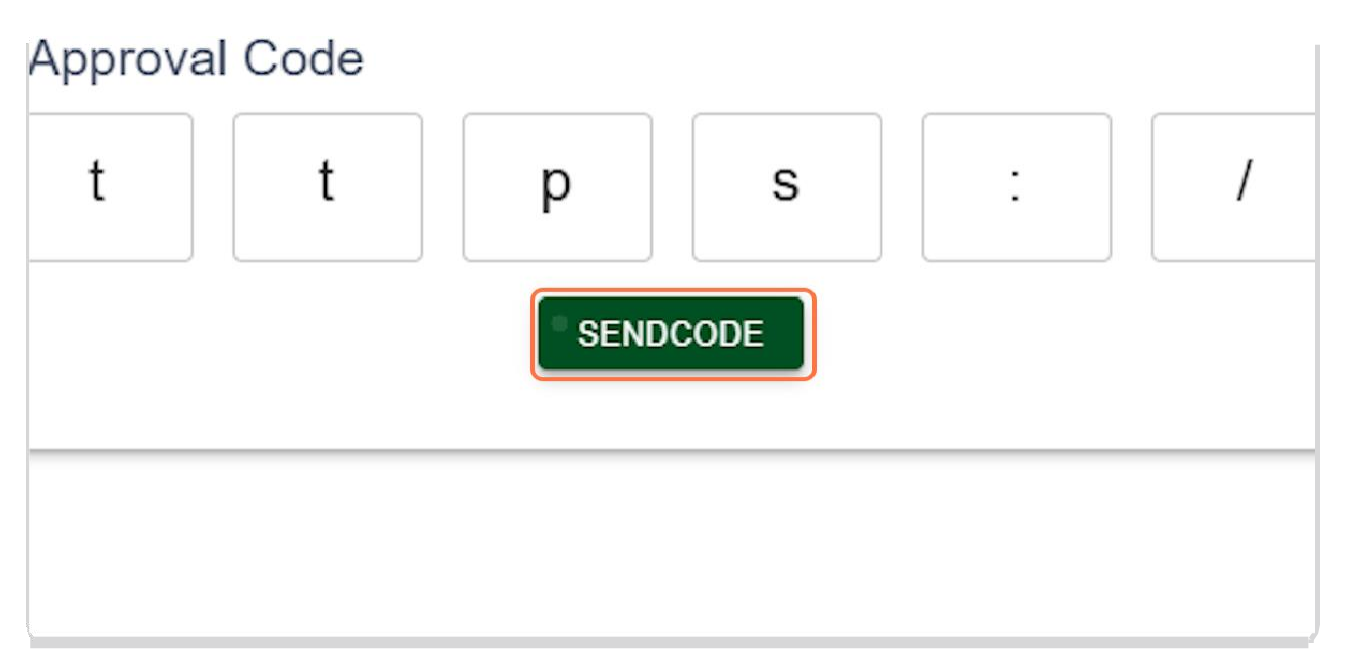

## Click on Profile to view active PPD's

|    | Profile | Create Te | <b>(</b> ) | No PPD by this |
|----|---------|-----------|------------|----------------|
| de |         |           |            |                |
|    |         |           |            |                |
|    |         |           |            |                |

#### STEP 12

# Click on the eye icon

| <br>0   | namaz_nadeem_cneck_2     |
|---------|--------------------------|
| $\odot$ | new_2                    |
| $\odot$ | ev policy_ppd            |
| $\odot$ | new_check_for_format     |
| 0       | check for code           |
| 0       | National Semiconductor P |
| 0       | PPD-202412031033         |
| $\odot$ | PPD-202412031038         |
| $\odot$ | 10 DEC 2024 PPD          |
| $\odot$ | hamza_new _1             |
| 0       | hamza new 2              |

# Type in the feedback you want to submit

| eedback Form                                                                                                    |                                                                                                    |                                                                                                    | DOWNLOAD FILE 🛨                                      |
|----------------------------------------------------------------------------------------------------|----------------------------------------------------------------------------------------------------|----------------------------------------------------------------------------------------------------|------------------------------------------------------|
| Topic: Summary                                                                                                    |                                                                                                    |                                                                                                    |                                                      |
| The Ministry of IT & Telecom (MOITT)<br>an inclusive and effective policy.<br>Given below are some questions base | is working on the National Semiconductor Policy (Draft).<br>ed of the Draft. You are requested to provide your feedba | To this end, an important step is soliciting feedback of the<br>ck accordingly. Any additional comments, may also be pro | e relevant stakeholders to make it vided in the end. |
| Topic: Topic 1: Overview of the Sen                                                                               | niconductor Industry                                                                                                  |                                                                                                    |                                                      |
|                                                                                                    | te of the semiconductor industry in the country?                                                                      |                                                                                                    |                                                      |
| How do you assess the current stat                                                                                |                                                                                                    |                                                                                                    |                                                      |
| How do you assess the current stat                                                                                |                                                                                                    |                                                                                                    | ×                                                    |
| How do you assess the current stat<br>a) Well-established<br>Please elaborate on the challenges ar                | nd opportunities you see in this sector.                                                                              |                                                                                                    | ×                                                    |
| How do you assess the current stat<br>a) Well-established<br>Please elaborate on the challenges an                | nd opportunities you see in this sector.                                                                              |                                                                                                    | ~                                                    |

#### STEP 14

## Click on SUBMIT

| ,, ,, ,, ,, ,, ,, ,, ,, ,, ,, ,, ,, ,, ,, ,, ,, ,, ,, ,, ,, ,, ,, ,, ,, ,, ,, ,, ,, ,, ,, ,, ,, ,, ,, ,, ,, ,, ,, ,, ,, ,, ,, ,, ,, ,, ,, ,, ,, ,, ,, ,, ,, ,, ,, ,, ,, ,, ,, ,, ,, ,, ,,, ,, ,, ,, ,, ,, ,, ,, ,, ,, ,, ,, ,, ,, ,, ,, ,, ,, ,, ,, ,, ,, ,, ,, ,, ,, ,, ,, ,, ,, ,, ,, ,, ,, ,, ,, ,, ,, ,, ,, ,, ,, ,, ,, ,, ,, ,, ,, ,, ,, ,, ,, ,, ,, ,, ,, ,, ,, ,, ,, ,, ,, ,,, ,,, ,,, ,, ,,, ,,, ,,, ,,, ,,, ,,, ,,, ,,, ,,, ,,, ,,, ,,, ,,, ,,, ,,, ,,, ,,, ,,, ,,, ,,, ,,, ,,, ,,, ,,, ,,, ,,, ,,, ,,, ,,, ,,, ,,, ,,, ,,, ,,, ,,, ,,, ,,, ,,, ,,, ,,, ,,, ,,, ,,, ,,, ,,, ,,, ,,, ,,, ,,, ,,, ,,, ,,, ,,, ,,, ,,, ,,, ,,, ,,, ,,, ,,, ,,, ,,, ,,, ,,,, ,,, ,,, ,,, ,,, ,,, ,,, ,,, ,,, ,,, ,,, ,,, ,,, ,,, ,,, ,,, ,,, ,,, ,,, ,,, ,,, ,,, ,,, ,,, ,,, ,,, ,,, ,,, ,,, ,,, ,,, ,,, ,,, ,,, ,, ,,, ,,, ,,, ,,, ,,, ,,, ,,, ,,, ,,, ,,, ,,, ,,, ,,, ,,, ,,, ,,, ,,, ,,, ,,, ,,, ,,, ,,, ,,, ,,, ,,, ,,, ,,, ,,, ,,, , . | , ·    |  |
|----------------------------------------------------------------------------------------------------|--------|--|
| ou see in this sector.                                                                                                    |        |  |
|                                                                                                    |        |  |
|                                                                                                    |        |  |
|                                                                                                    | SUBMIT |  |
|                                                                                                    |        |  |
|                                                                                                    |        |  |